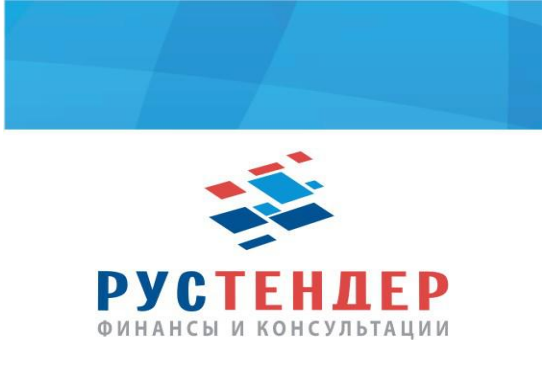

Подача кредитной заявки на площадке ZakazRF

**1.** Поставщику можно использовать или веб-версию или скачать консоль APM Поставщика с официального сайта zakazrf.ru. Опишем работу с использованием второго способа:

| эакуно нын нодуль оюджен           | ных закупок АГЗРТ                              | лики Татарстан<br>http://agzrt.ru                  |                               |
|------------------------------------|------------------------------------------------|----------------------------------------------------|-------------------------------|
|                                    |                                                |                                                    | Москонское Лока<br>17 06 🕐 18 |
| лавная Вход на ЭТТІ Регистрация Ко | птракты Поиск Торгов Кредитование              | Документы                                          |                               |
| ход для Поставщиков                |                                                | 1                                                  |                               |
| Войти в<br>веб-версию              | Скачать АРМ<br>Поставщика<br>.exe, для Windows | Вход для резидентов<br>стран<br>Евразийского союза |                               |
| сли не получилось войти            |                                                |                                                    |                               |
| Tanag Beñ.Bencug                   |                                                |                                                    |                               |

### 2. Необходимо скачать консоль и установить ее на компьютер.

| акас праводжетных з                 | акупок Аген<br>Асэрт                                                                                                    | тство по<br>дарственному заказу<br>јублики Татарстан<br>с_http://agat.ru | Закупки по<br>223-ФЗ |                    |
|-------------------------------------|----------------------------------------------------------------------------------------------------|--------------------------------------------------------------------------|----------------------|--------------------|
|                                     | Установка — Электронная Площадка е<br>Проксн-сервер<br>Укажите параметры подключения к простисти подключения с простисти подключения с простисти подключения с простисти подключения с простисти подключения с простисти подключения с простисти подключения с простисти подключения с простисти подключения с простисти подключения с простисти подключения с простисти подключения с подключения с подключени | tp ZAKAZRF.ru (Участник)                                                 |                      | Московское 🕖 17 06 |
| ЭТП Репистрация Контракты<br>ВЩИКОВ | Использовать прокон-сервер<br>Сервер<br>Порт<br>Аутентификация<br>Пользователь                                                                                                    | 3128                                                                     |                      |                    |
| в<br>рсию                           | Пароль Проверить подключение к серверу                                                                                                    |                                                                          | ентов<br>рюза        |                    |
|                                     |                                                                                                    | <Назад Дрее > Отмена                                                     |                      |                    |

#### лось войти

3. Входите в консоль по действующему сертификату электронной цифровой подписи:

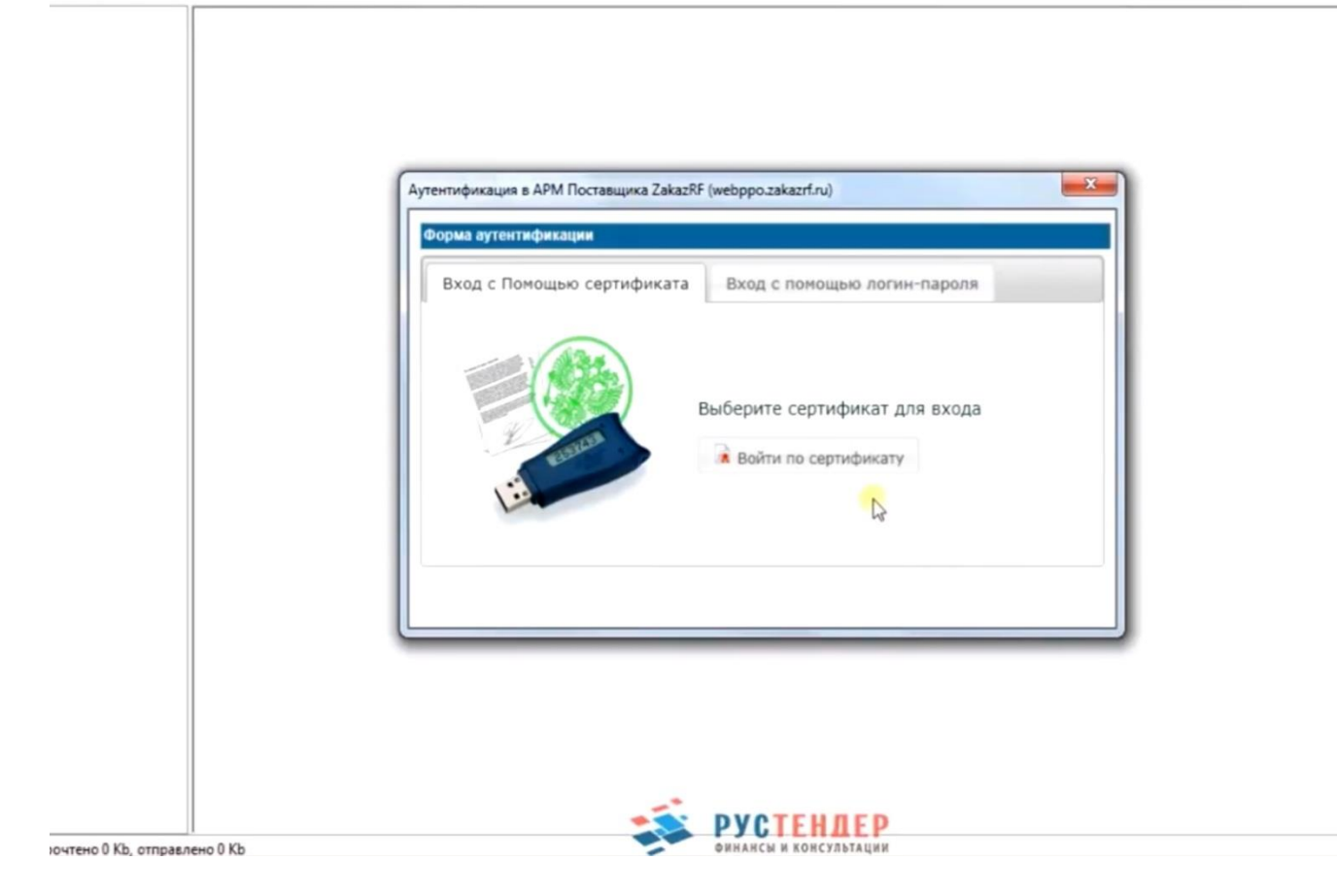

**4.** Затем необходимо создать запрос на создание виртуального счета, на который будет осуществляться перечисление кредитных средств.

| АРМ Участника. ООО "ФИНСЕРВИС""; 2.0.3.2                                                      | 216; etp.zakazrf.ru ЭЦП Роль: Админи | стратор Роль: Уполномоченный_спе | ециалист Роль: Специалист_с_правом_подписи_кон | тракта - Срок действия аккред | итации до 06.10.2019 |             |
|-----------------------------------------------------------------------------------------------|--------------------------------------|----------------------------------|------------------------------------------------|-------------------------------|----------------------|-------------|
| Файл Вид Помощь Ваш Часовой поя                                                               | ac GMT+3                             |                                  |                                                |                               |                      |             |
| Информация для ознакомления                                                                   | Создать запрос на совлание сче       | та 🖉 Обновить                    |                                                |                               |                      |             |
| - Информация об участнике                                                                     | 2                                    |                                  |                                                |                               |                      |             |
| Кредитные предложения                                                                         | Запросы на создание Создать          | прос на создание счета           |                                                |                               |                      | 4.0.3       |
| Бредитные заявки                                                                              | Фильтр (нажмите чтобы рас            | хоно или свернуть)               |                                                |                               |                      |             |
|                                                                                               | State ( Canadiante States par        | and a second interest            |                                                |                               |                      |             |
| <ul> <li>Заявки по получение банковской гаран</li> <li>В получение одновской гаран</li> </ul> |                                      |                                  |                                                |                               |                      |             |
|                                                                                               | В начало Начад 1                     | из 1 Вперед В коне               | ц. Всего записеи. 1                            |                               |                      |             |
| Система обратной связи                                                                        | Статус                               | Участник                         | Дата запроса                                   | Номер счета                   | Группа счетов        |             |
|                                                                                               | 3132 Фолькование                     | OBO "OUHCEPBIAC""                | 06.10.2016 17:01:05 (+03:00)                   |                               |                      |             |
|                                                                                               | our other and                        |                                  |                                                |                               |                      | TW SLIDSHIN |
| — 🧭 Заявки на участие                                                                         |                                      |                                  |                                                |                               |                      |             |
| — 🏓 Контракты                                                                                 |                                      |                                  |                                                |                               |                      |             |
|                                                                                               |                                      |                                  |                                                |                               |                      |             |
|                                                                                               |                                      |                                  |                                                |                               |                      |             |
| Документы ЭДО                                                                                 |                                      |                                  |                                                |                               |                      |             |
| -                                                                                             |                                      |                                  |                                                |                               |                      |             |
|                                                                                               |                                      |                                  |                                                |                               |                      |             |
|                                                                                               |                                      |                                  |                                                |                               |                      |             |
|                                                                                               |                                      |                                  |                                                |                               |                      |             |
|                                                                                               |                                      |                                  |                                                |                               |                      |             |
|                                                                                               |                                      |                                  |                                                |                               |                      |             |
|                                                                                               |                                      |                                  |                                                |                               |                      |             |
|                                                                                               |                                      |                                  |                                                |                               |                      |             |
|                                                                                               |                                      |                                  |                                                |                               |                      |             |
|                                                                                               |                                      |                                  |                                                |                               |                      |             |
|                                                                                               |                                      |                                  |                                                |                               |                      |             |
|                                                                                               |                                      |                                  |                                                |                               |                      |             |
|                                                                                               |                                      |                                  |                                                |                               |                      |             |
|                                                                                               |                                      |                                  |                                                |                               |                      |             |
|                                                                                               |                                      |                                  |                                                |                               |                      |             |
|                                                                                               |                                      |                                  |                                                |                               |                      |             |
| < m >                                                                                         |                                      | es py                            | СТЕНДЕР                                        |                               |                      |             |

# **5.** Далее зайти во вкладку «Начать редактирование» и в разделе «Группы счетов» выбрать организацию с которой вы заключаете кредитный договор:

|                                                                                                    | 💷 Начать редактирование 🚙 Просмотр 🖃 От        | править запрос 🕱 Отменить запрос 🧔 Участник 🧔 Реестр 🏾 🖄 Обновить                                                                                                    |  |  |
|----------------------------------------------------------------------------------------------------|------------------------------------------------|----------------------------------------------------------------------------------------------------|--|--|
| <ul> <li>Э-Э Информация об участнике</li> <li>Бредитные предложения</li> <li>Коедитные заевки</li> </ul>                               | Запросы на создание счетов - участника: ООО "Ф | ИНСЕРВИС" Запрос на создание счета вх.№ 3134                                                                                                    |  |  |
| — Ресстр Финансовых организаций<br>— Заявки по получение банковской гаран<br>— Виртуальные счета                                       | Общие сведения История                         |                                                                                                    |  |  |
| 🥼 Запросы на создание виртуальных сче                                                                                                  | Запрос                                         |                                                                                                    |  |  |
| <ul> <li>— № Система обратной связи</li> <li>— № Торги по аукционам</li> <li>⊕ — № Извещения</li> <li>— № Заявки на участие</li> </ul> |                                                | Просьба создать для участника размещения заказа ООО "ФИНСЕРВИС"" дополнительный виртуаль<br>закрепленными за ним дополнительными банковскими реквизитами для перевода денежных среди<br>участия в проводимых процедурах закупок.Подлинность и достоверность указанных в заявлении<br>подтверждаем. |  |  |
| — монтракты<br>— Акты выполненных работ                                                                                                | Основные сведения                              |                                                                                                    |  |  |
| - Реестр участников                                                                                                    | Статус                                         | Формирование                                                                                                    |  |  |
| 2 Реестр организаторов торгов                                                                                                    | Дата запроса                                   | 06.10.2016 17:08:45 (+03:00)                                                                                                    |  |  |
| документы ЭДО                                                                                                    | Участник                                       | <u>ООО "ФИНСЕРВИС""</u>                                                                                                    |  |  |
|                                                                                                    | Наименование группы счетов*                    |                                                                                                    |  |  |
|                                                                                                    | Результат                                      |                                                                                                    |  |  |
|                                                                                                    | Номер созданного счета                         |                                                                                                    |  |  |
|                                                                                                    |                                                |                                                                                                    |  |  |

| Запросы н | на создание счетов - участника: ООО "Ф | ИНСЕРВИСТ Запрос на создание счета вх.№ 3134                                                                                                    |                   |
|-----------|----------------------------------------|----------------------------------------------------------------------------------------------------|-------------------|
| 😔 Форм    | ма содержит ошибки (нажмите чтобы ра   | ззернуть/свернуть)                                                                                                    |                   |
| сче Общи  | ие сведения 🌳 История                  |                                                                                                    |                   |
| 3an;      | рос                                    |                                                                                                    |                   |
|           |                                        | Просьба создать для участника размещения заказа ООО "ФИНСЕРВИС"" дополнительный виртуальный<br>закрепленными за ним дополнительными банковскими реквизитами для перевода денежных средств, д<br>участия в проводимых процедурах закупок.Подлинность и достоверность указанных в заявлении сведе<br>подтверждаем.               | счет<br>ля<br>ний |
| Осно      | овные сведения                         |                                                                                                    |                   |
| Стат      | yc                                     | Формирование                                                                                                    |                   |
| Дата      | запроса                                | 06.10.2016 17:08:45 (+03:00)                                                                                                    |                   |
| Учас      | тник                                   | ООО "ФИНСЕРВИС""                                                                                                    |                   |
| Наим      | менование группы счетов <sup>®</sup>   | (необходимо выбрать) Необходимо выбрать)                                                                                                    | димо              |
| Резу      | /льтат                                 | АО «Оператор финансовой площадки»<br>ЗАО «Паллала»                                                                                                    |                   |
| Номе      | ер созданного счета                    | Инвестфинанс Юг<br>Компериеский Банк «Независимый Строительный Банк»<br>Компания ООО ЦФУ «Финторг»<br>Корпорация РИМ<br>Лайтбанк<br>Общество с ограниченной ответственностью Микрофинансовая организация "Бико финанс"<br>ООО «ГОСТ-ТЕНДЕР»<br>ООО «Содействие предпринимательству и строительству»<br>ОТС-КРЕДИТ<br>Рустенлео |                   |

**6.** После этих действий надо нажать «выбрать» под выпадающим списком организаций и «Сохранить» в первой верхней вкладке. После этого переходим на вкладку «Отправить запрос» и в сплывающем окне нажимаем «Ок».

| s one an owners           |                                                                                                    |
|---------------------------|----------------------------------------------------------------------------------------------------|
| участнике                 | Палачать редактирование 🧼 просмотр                                                                                                    |
| редложения                | Запросы на создание счетов - участники ООО "ФИНСЕРВИС" Запрос на создание счета вх.№ 3134                                                                                                    |
| IBRBKM                    |                                                                                                    |
| нсовых организаций        | Общие сведения История                                                                                                    |
| олучение банковской гаран |                                                                                                    |
| e overa                   |                                                                                                    |
| ой связи                  | 3anpoc                                                                                                    |
| нам                       | Просьба создать для участника размещения заказа ООО "ФИНСЕРВИС" дополнительный виртуальный счет, с<br>закрепленными за ним дополнительными банковскими реквизитами для перевода денежных средств, для |
| ие                        | участия в проводимых процедурах закупок.Подлинность и достоверность указанных в заявлении сведений подтверждаем.                                                                                      |
| њах работ                 | Основные сведения                                                                                                    |
| 108                       | Cratyce                                                                                                    |
| второв торгов             | Дата запроса                                                                                                    |
| )                         | Участник                                                                                                    |
|                           | Наименование группы счетов" Отправить запрос?                                                                                                    |
|                           | Результат 🕘                                                                                                    |
|                           | Номер созданного счета ОК Отмена                                                                                                    |
|                           |                                                                                                    |
|                           |                                                                                                    |
|                           |                                                                                                    |
|                           |                                                                                                    |
|                           |                                                                                                    |
|                           |                                                                                                    |
|                           |                                                                                                    |
|                           |                                                                                                    |
|                           |                                                                                                    |
|                           |                                                                                                    |
|                           |                                                                                                    |

7. Ваш виртуальный счет на площадке создан и его номер отображается здесь:

| Вид Помощь Ваш Часовой пояс GM        | T+3                             |                     |                                                                                                    |                                                            |
|---------------------------------------|---------------------------------|---------------------|----------------------------------------------------------------------------------------------------|------------------------------------------------------------|
| Анформация для ознакомления           | Тросмотр   💠 Участник   💠 Ре    | естр 💈 Обновить     |                                                                                                    |                                                            |
| Анформация об участнике               | просы на создание счетов - учас | ника: ООО "ФИНСЕРВІ | Запрос на создание счета вх.№ 3134                                                                                                    |                                                            |
| Кредитные предложения                 |                                 |                     |                                                                                                    |                                                            |
| Кредитные заявки                      |                                 |                     |                                                                                                    |                                                            |
| Ресстр финансовых организации         | Общие сведения Ист              | рия                 |                                                                                                    |                                                            |
| Виптиальные счета                     |                                 |                     |                                                                                                    |                                                            |
| Запросы на создание виртуальных сче   | Zannoc                          |                     |                                                                                                    |                                                            |
| Система обратной связи                | Sunbor                          |                     |                                                                                                    |                                                            |
| Горги по аукционам                    |                                 |                     | Просьба создать для участника размеще                                                                                                    | ения заказа ООО "ФИНСЕРВИС"" дополнительный виртуальны     |
| Азвещения                             |                                 |                     | закрепленными за ним дополнительным                                                                                                    | и оанковскими реквизитами для перевода денежных средств,   |
| Заявки на участие                     |                                 |                     | подтверждаем.                                                                                                    | покатодлянность и достоверность указанных в зальлении свер |
| Контракты                             |                                 |                     |                                                                                                    |                                                            |
| исты выполненных работ                | Основные сведения               |                     |                                                                                                    |                                                            |
| Реестр участников                     | Статус                          |                     | Утвержден                                                                                                    |                                                            |
| Реестр организаторов торгов           | Дата запроса                    |                     | 06.10.2016 17:09:12 (+03:00)                                                                                                    |                                                            |
| Документы ЭДО                         | Участник                        |                     | ООО "ФИНСЕРВИС""                                                                                                    |                                                            |
|                                       | Наименование группы сче         | ros=                | РусТендер                                                                                                    |                                                            |
|                                       | Результат                       |                     |                                                                                                    |                                                            |
|                                       | Номер созданного счета          |                     | 16.218875.209388-RYCT                                                                                                    |                                                            |
|                                       |                                 |                     | a de la companya de la companya de la compa |                                                            |
|                                       |                                 |                     |                                                                                                    |                                                            |
|                                       |                                 |                     |                                                                                                    |                                                            |
|                                       |                                 |                     |                                                                                                    |                                                            |
|                                       |                                 |                     |                                                                                                    |                                                            |
|                                       |                                 |                     |                                                                                                    |                                                            |
|                                       |                                 |                     |                                                                                                    |                                                            |
|                                       |                                 |                     |                                                                                                    |                                                            |
|                                       |                                 |                     |                                                                                                    |                                                            |
|                                       |                                 |                     |                                                                                                    |                                                            |
|                                       |                                 |                     |                                                                                                    |                                                            |
|                                       |                                 | -                   |                                                                                                    |                                                            |
| m >                                   |                                 |                     | • РУСТЕНДЕР                                                                                                    |                                                            |
| Кb): прочтено 21 Кb, отправлено 18 Кb |                                 | -                   | ФИНАНСЫ И КОНСУЛЬТАЦИИ                                                                                                    |                                                            |

8. Далее необходимо создать непосредственно заявку на кредит. В разделе «Кредитные предложения» выбираем интересующую организацию и нажимаем «Открыть»:

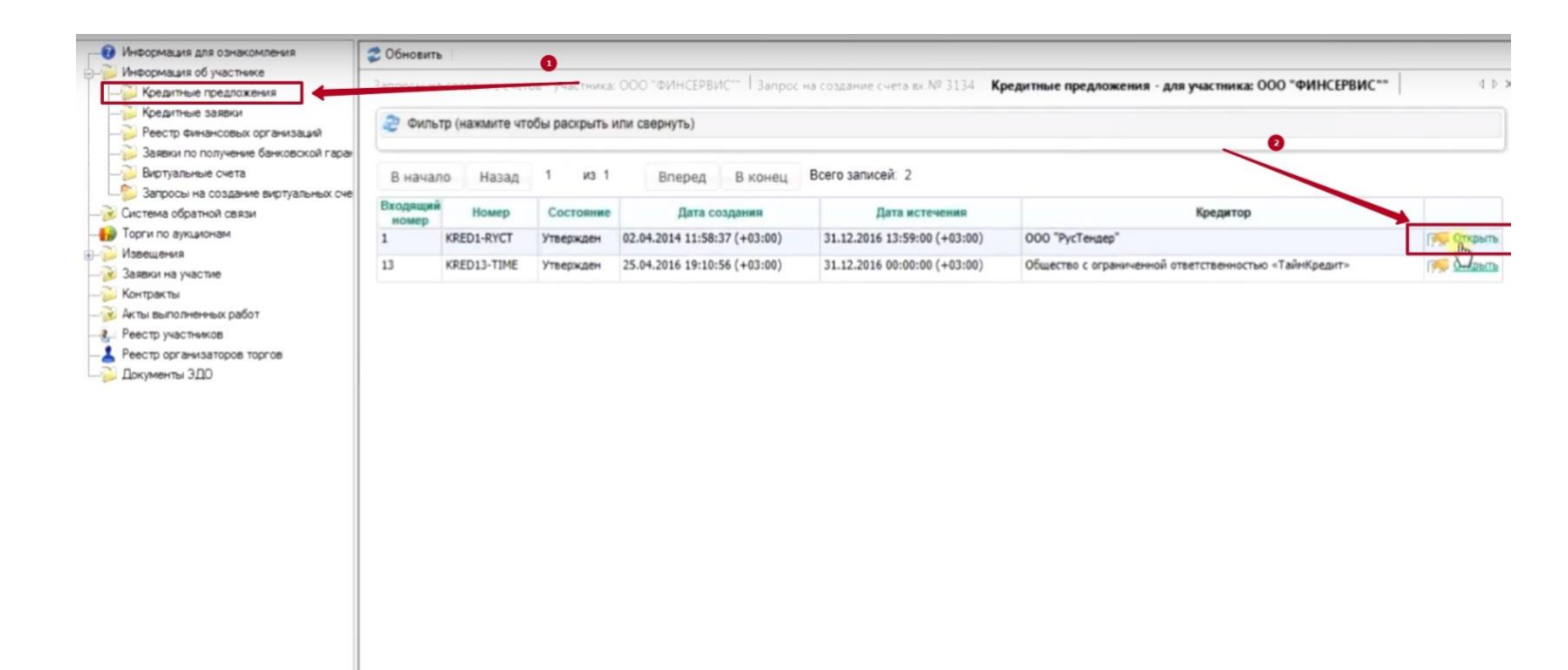

#### 9. Выбрать вкладку «Создать бланк заявки» и нажать «Ок»

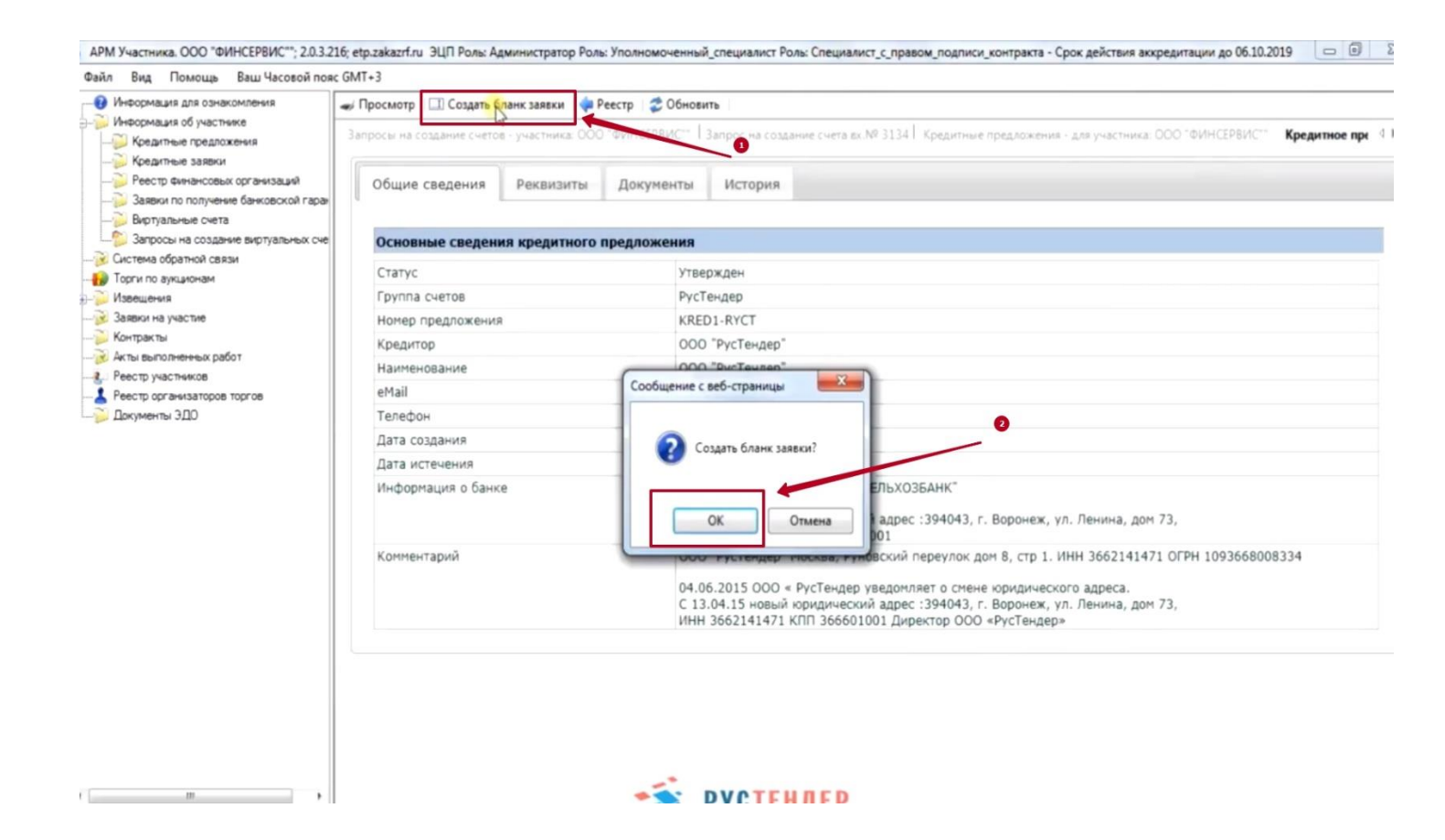

#### 10. И затем перейти на вкладку «Начать редактирование»

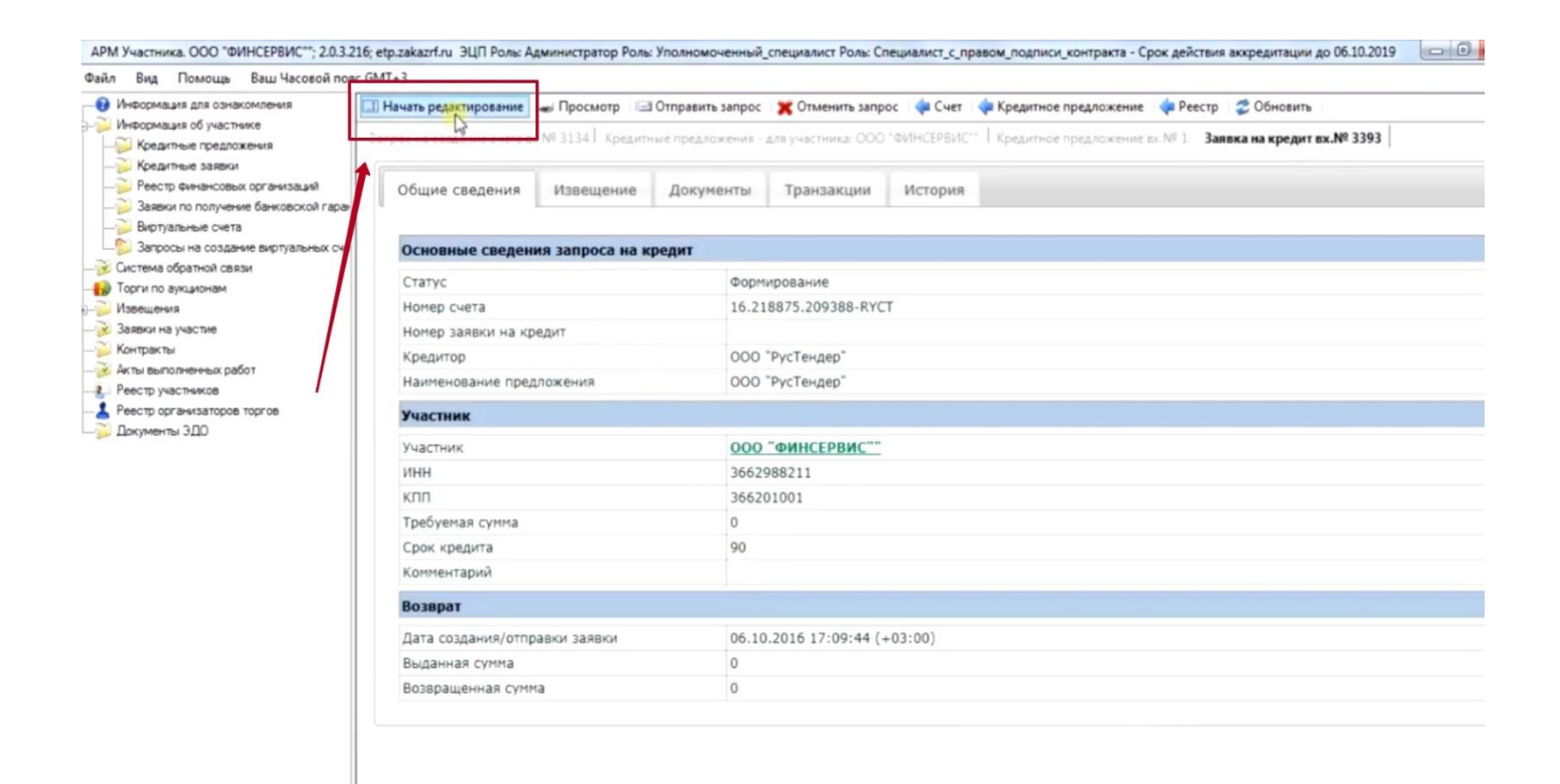

#### 11. Переходим в раздел «Извещение» и нажимаем кнопку «ЭА»

| Информация для ознакомления                                                                                                    | Сохранить 🖌 Проверить 🗶 Прекратите                                                                                     | редактирование 💆 Обновить                                                                                                    |
|----------------------------------------------------------------------------------------------------|----------------------------------------------------------------------------------------------------|----------------------------------------------------------------------------------------------------|
| Информация об участнике<br>— Информация об участнике<br>— Кредитные предложения<br>— Кредитные заявки<br>— Ресстр финансовых организаций<br>— Заявки по получение банковской гаран<br>— Виртуальные счета<br>— Запросы на создание виртуальных сче<br>« Система обратной связи<br>— Торги по дукционам<br>— Извещения | Запрос на создание счета вх. № 3134   Кредит<br>Форма содержит ошибки (нажмите чтоб<br>Общие сведения Ф Извещени<br>ЭА | ные предложения - для участника: ООО "ФИНСЕРВИС" <sup>*</sup>   Кредитное предложение вк.№ 1 Заявка на кредит вк.№ 3393<br>ы развернуть/свернуть)<br>е <u>Фликименты</u> Транзакциит История |
| 🧭 Заявки на участие<br>🦳 Контракты                                                                                                    | Платежные реквизиты для возв                                                                                           | рата денежных средств                                                                                                    |
| 🛞 Акты выполненных работ                                                                                                    | Номер извещения                                                                                                    |                                                                                                    |
| Реестр участников                                                                                                    | Предмет извещения                                                                                                    |                                                                                                    |
| Рестр организаторов торгов Документы ЭДО                                                                                                    | Начальная цена                                                                                                    | 0                                                                                                    |
|                                                                                                    | Сумма обеспечения                                                                                                    | 0                                                                                                    |
|                                                                                                    | Ссылка на изещение                                                                                                    |                                                                                                    |

### **12.** Из раскрывшегося списка выбираем интересующую закупку и после нажимаем «Сохранить»:

| стника. ООО "ФИНСЕРВИС""; 2     | Выберите | извещение           |                                                                           |            |                                                                          |            | -          |               | x    | тации до 06.10.2019 |
|---------------------------------|----------|---------------------|---------------------------------------------------------------------------|------------|--------------------------------------------------------------------------|------------|------------|---------------|------|---------------------|
| ид Помощь Ваш Часово            | 2 Обно   | овить               |                                                                           |            |                                                                          |            |            |               |      |                     |
| рмация для ознакомления         |          |                     |                                                                           |            |                                                                          |            |            |               |      |                     |
| рмация об участнике             | 🤁 ФИ     | льтр (нажмите чтобы | раскрыть или свернуть)                                                    |            |                                                                          |            |            |               |      | редит вх.№ 3393     |
| редитные предложения            |          |                     |                                                                           |            |                                                                          |            |            |               |      | in the second       |
| редитные заявки                 | Buas     | Hazan 1             | из 75 Влерел В коне                                                       | Boero sa   | писей: 1500                                                              |            |            |               |      |                     |
| естр финансовых организаций     | Dinas    | чало пазад          | в со вперед в коне.                                                       | 1 00010 00 |                                                                          |            |            |               |      |                     |
| аявки по получение однковской і | План     | HINDVOMMO           | кликнуть по                                                               | нужно      | му аукциону                                                              |            |            |               |      | -                   |
| ртуальные счета                 | TUTO     | мирустые            |                                                                           |            |                                                                          |            |            |               |      |                     |
| ма облатной свези               |          |                     |                                                                           |            |                                                                          |            | Дата и     |               | E    | _                   |
| по аукционам                    | Bx.      | Howen               | Degreet soutpasts                                                         | Начальная  | Oprawatazop                                                              | Дата       | окончания  | Статус        |      |                     |
| цения                           | Номер*   | romep               | ripettine i norripunta                                                    | цена       | opranautop                                                               | размещения | срока      | торгов        |      |                     |
| ог на участие                   |          |                     |                                                                           |            |                                                                          |            | заявок     |               |      | _                   |
| XBK Tbi                         | 328323   | 02011000000000000   | Предоставление права на использование                                     | 94 200     | ГОСУДАРСТВЕННОЕ УЧРЕЖДЕНИЕ                                               | 06.10.2016 | 14.10.2016 | Ожидает       |      |                     |
| выполненных работ               |          |                     | программных средств удаленного                                            |            | <ul> <li>ОТДЕЛЕНИЕ ПЕНСИОННОГО<br/>ФОНЛА РОССИЙСКОЙ ФЕЛЕРАЦИИ</li> </ul> |            | 06:00      | начала тоогое |      |                     |
| тр участников                   |          |                     | Providence Construction and the                                           |            | ПО РЕСПУБЛИКЕ БАШКОРТОСТАН                                               |            | (+05.00)   | roprob        | - 14 |                     |
| пр организаторов торгов         | 328322   | 0111200000916001093 | Право заключения государственного                                         | 116 320    | ГОСУДАРСТВЕННЫЙ КОМИТЕТ                                                  | 06.10.2016 | 17.10.2016 | Ожидает       |      | -                   |
| менты ЭДО                       |          |                     | контракта на поставку лабораторного                                       |            | РЕСПУБЛИКИ ТАТАРСТАН ПО<br>ЗАКУПКАМ                                      |            | 09:00      | начала        |      |                     |
|                                 |          |                     | управления ветеринарии Кабинета                                           |            | Jeroninen                                                                |            | (+03.00)   | roprob        |      |                     |
|                                 |          |                     | Министров Республики Татарстан                                            |            |                                                                          |            |            |               |      |                     |
|                                 | 328321   | 0111200000916001092 | Право заключения государственного                                         | 21 130,76  | ГОСУДАРСТВЕННЫЙ КОМИТЕТ<br>РЕСПУБЛИКИ ТАТАРСТАН ПО                       | 06.10.2016 | 17.10.2016 | Ожидает       |      |                     |
|                                 |          |                     | товаров для нужд Управления по охране                                     |            | закупкам                                                                 |            | (+03:00)   | торгов        |      |                     |
|                                 |          |                     | и использованию объектов животного                                        |            |                                                                          |            |            |               |      |                     |
|                                 | 328320   | 0111300095216000262 | мира Респуслики Гатарстан<br>Аукцион в электронной форме на право         | 499 874 8  | ИСПОЛНИТЕЛЬНЫЙ КОМИТЕТ                                                   | 06.10.2016 | 14.10.2016 | Ожилает       |      |                     |
|                                 | 520520   |                     | заключения муниципального контракта                                       | 177 07 1,0 | зеленодольского                                                          |            | 08:00      | начала        |      |                     |
|                                 |          |                     | на выполнение работ по ремонту                                            |            | МУНИЦИПАЛЬНОГО РАЙОНА                                                    |            | (+03:00)   | торгов        |      |                     |
|                                 |          |                     | Зеленодольск                                                              |            |                                                                          |            |            |               |      |                     |
|                                 | 328319   | 0111300095216000261 | Аукцион в электронной форме на право                                      | 1 161 419  | исполнительный комитет                                                   | 06.10.2016 | 14.10.2016 | Ожидает       |      |                     |
|                                 |          |                     | заключения муниципального контракта                                       |            | зеленодольского                                                          |            | 08:00      | начала        |      |                     |
|                                 |          |                     | на выполнение работ по установке<br>системы видеонаблюдения с разборкой и |            | мунициі іальної о района                                                 |            | (+03:00)   | торгов        |      |                     |
|                                 |          |                     | восстановлением благоустройства на                                        |            |                                                                          |            |            |               |      |                     |
|                                 |          |                     | территории Свияжского сельского                                           |            |                                                                          |            |            |               |      |                     |
|                                 |          |                     | муниципального района РТ                                                  |            |                                                                          |            |            |               |      |                     |
|                                 | 328318   | 0111300000816002016 | поставка оргтехники субъектани малого                                     | 84 732,98  | МУНИЦИПАЛЬНОЕ КАЗЕННОЕ                                                   | 06.10.2016 | 14.10.2016 | Ожидает       |      |                     |
|                                 |          |                     | предпринимательства для нужд МБОУ                                         |            | УЧРЕЖДЕНИЕ<br>"ИСПОЛНИТЕЛЬНЫЙ КОМИТЕТ                                    |            | 08:00      | начала        |      |                     |
|                                 |          |                     | N922»                                                                     |            | МУНИЦИПАЛЬНОГО                                                           |            | (+05.00)   | - oproe       |      |                     |
|                                 |          |                     | * *:                                                                      | PYCTI      | СЕРАНОНАНИЯ ГОРОД                                                        |            |            |               |      |                     |
| 21 Kb                           |          |                     |                                                                           | ANNANCH N  | HADEPERHOLE YEAHO                                                        |            |            |               | _    |                     |

УМ Участника. ООО "ФИНСЕРВИС""; 2.0.3.216; etp.zakazrf.ru ЭЦП Роль: Администратор Роль: Уполномоченный\_специалист Роль: Специалист\_с\_правом\_подписи\_контракта - Срок действия аккредитации до 06.10.2019 ал Вид Помощь Ваш Часовой по<mark>вс GMT+3</mark> Информация для ознакомления Сохранить Проверить 🛛 💥 Прекратить редактирование 🛛 🧔 Обновить Информация об участнике ета вх № 3134 | Кредитные предложения - для участника: ООО "ФИНСЕРВИС" | Кредитное предложение вх № 1. Заявка на кредит вх.№ 3393 | - Кредитные предложения Coupe -- 🎉 Кредитные заявки Форма содержит ошибки (нажмите чтобы развернуть/свернуть) — Реестр Финансовых организаций - 📔 Заявки по получение банковской гар Виртуальные счета
 Запросы на создание виртуалы Общие сведения 🤒 Извещение Документы Транзакции История Система обратной связи ) Торги по аукционам ЭА Извещения Заявки на участие Платежные реквизиты для возврата денежных средств 🔰 Контракты Акты выполненных работ Номер извещения 0201100003816000119 Реестр участников Предоставление права на использование программных средств удаленного управления средствами защить Предмет извещения Реестр организаторов торгов Начальная цена 94 200 🕽 Документы ЭДО Сумма обеспечения 942 Ссылка на изещение http://webppo.zakazrf.ru/Reduction/id/328323

## **13.** Возвращаемся в раздел «Общие сведения» и указываем требуемую сумму кредита:

| нформация для ознакомления                                                                                                    | 🖌 Сохранить 🖌 Проверить 💥 Прекратить ред | актирование 😴 Обновить                                                                                  |
|----------------------------------------------------------------------------------------------------|------------------------------------------|----------------------------------------------------------------------------------------------------|
| иформация об участнике<br>Кредитные предложения                                                                                                    | Зи создание счета вк.№ 3134   Кредитные  | предложения - для участника: ООО "ФИНСЕРВИС"   Кредитное предложение вх. № 1 Заявка на кредит вх.№ 3393 |
| Кредитные заявки                                                                                                    | Форма солержит оцийки (нажинте чтобы раз | SREDHVTL/CREDHVTL)                                                                                      |
| Реестр финансовых организаций                                                                                                    |                                          |                                                                                                    |
| Заявки по получение банковской гаран<br>оправляется с собрание с собрание с собрание с собрание с собрание с собрание с собрание с собрание с собрание с<br>собрание с собрание с собрание с собрание с собрание с собрание с собрание с собрание с собрание с собрание с с<br>собрание с собрание с собрание с собрание с собрание с собрание с собрание с собрание с собрание с собрание с с<br>собрание с собрание с собрание с собрание с собрание с собрание с собрание с собрание с собрание с собрание с с<br>собрание с собрание с собрание с собрание с собрание с собрание с собрание с собрание с собрание с собрание с<br>собрание с собрание с собрание с собрание с собрание с собрание с собрание с собрание с собрание с собрание с с<br>собрание с собрание с собрание с собрание с собрание с собрание с собрание с собрание с собрание с собрание с с<br>собрание с собрание с собрание с собрание с собрание с собрание с собрание с собрание с собрание с собрание с с<br>собрание с собрание с собрание с<br>собрание с собрание с собрание с собрание с собрание с собрание с собрание с собрание с собрание с собрание с с<br>собрание с собрание с собрание с собрание с собрание с собрание с собрание с собрание с собрание с собрание с с<br>собрание с собрание с собрание с собран |                                          |                                                                                                    |
| Виртуальные счета                                                                                                    | Общие сведения                           | Локументы Транзакции История                                                                            |
| Бапросы на создание виртуальных сче<br>Система обратной свези                                                                                                    | посщие сосдения                          | Aontrice charoandan accoban                                                                             |
| Торги по аукционам                                                                                                    |                                          |                                                                                                    |
| Извещения                                                                                                    | Основные сведения запроса на кред        | цит                                                                                                    |
| Заявки на участие                                                                                                    | Catve                                    | Фолмирование                                                                                            |
| Контракты                                                                                                    | Hower CLETS                              | 16 310875 200308 BV/T                                                                                   |
| Акты выполненных работ                                                                                                    | Honep cyera                              | 10.210073.203300-RTC1                                                                                   |
| Реестр участников                                                                                                    | номер заявки на кредит                   |                                                                                                    |
| Реестр организаторов торгов                                                                                                    | 2 Тередитор                              | ООО "РусТендер"                                                                                         |
| документы эдо                                                                                                    | Наименование предложения                 | ООО "РусТендер"                                                                                         |
|                                                                                                    | Участник                                 |                                                                                                    |
|                                                                                                    | Участник                                 | 000 "ФИНСЕРВИС""                                                                                        |
|                                                                                                    | ИНН                                      | 3662988211                                                                                              |
|                                                                                                    | клп                                      | 366201001                                                                                               |
|                                                                                                    | Требуемая сумма                          | 1 A A A A A A A A A A A A A A A A A A A                                                                 |
|                                                                                                    |                                          | Сумма запроса на кредит должна быть больше 0                                                            |
|                                                                                                    | Срок кредита                             | 90                                                                                                    |
|                                                                                                    | Комментарий                              | A                                                                                                    |
|                                                                                                    | Возврат                                  | -                                                                                                    |
|                                                                                                    | Лата создания/отправки заявки            | 06 10 2016 17:09:44 (+03:00)                                                                            |
|                                                                                                    | Marco contraction on the early serviced  |                                                                                                    |

**14.** После этого переходим на вкладку «Отправить запрос» и подтверждаем это действие во всплывающем окне:

| ля ознакомления            | Начать редактирование 🛛 🐗 Просмотр 🖾 Отпра                                                                                                    | вить запрос  🕱 Отменить запрос 🛛 🐗 Счет 🛛 🐗 Кредитное предложение 🛛 🧔 Реестр 🖉 Обновить            |
|----------------------------|----------------------------------------------------------------------------------------------------|----------------------------------------------------------------------------------------------------|
| б участнике                | апрос на создание счета вх.№ 3134   Кредитные пре                                                                                                    | едложения - для участника: ООО "ФИНСЕРВИС" Кредитное предложение вк.№ 1 Заявка на кредит вх.№ 3393 |
| заявки                     |                                                                                                    |                                                                                                    |
| нансовых организаций       | Общие сведения Извещение До                                                                                                    | кументы Транзакции История                                                                         |
| получение банковской гаран |                                                                                                    |                                                                                                    |
| е счета                    | 2                                                                                                    |                                                                                                    |
| ой связи                   | Основные сведения запроса на кредит                                                                                                    |                                                                                                    |
| ам                         | Статус                                                                                                    | Формирование                                                                                       |
|                            | Номер счета                                                                                                    | 16.218875.209388-RYCT                                                                              |
| •                          | Номер заявки на кредит                                                                                                    |                                                                                                    |
|                            | Кредитор                                                                                                    | ООО "РусТендер"                                                                                    |
| 108 pagot                  | Наименование предложения                                                                                                    | 000 "PurTeusen"                                                                                    |
| аторов торгов              | Со                                                                                                    | юбщение с веб-страницы                                                                             |
|                            | - HACIMAR                                                                                                    |                                                                                                    |
|                            | Участник                                                                                                    |                                                                                                    |
|                            | ИНН                                                                                                    | Unipagene serpor.                                                                                  |
|                            | кпп                                                                                                    |                                                                                                    |
|                            | Требуемая сумма                                                                                                    |                                                                                                    |
|                            | Срок кредита                                                                                                    | ONLS OTMERA                                                                                        |
|                            | Комментарий                                                                                                    |                                                                                                    |
|                            | Возврат                                                                                                    |                                                                                                    |
|                            | Дата создания/отправки заявки                                                                                                    | 06.10.2016 17:09:44 (+03:00)                                                                       |
|                            | Выданная сумма                                                                                                    | 0                                                                                                  |
|                            | Возврашенная сумма                                                                                                    | 0                                                                                                  |
|                            | a company of the second second s |                                                                                                    |

Ваша заявка отправлена в кредитующую организацию.